一、综合测评

# 班主任/辅导员

综合测评主要是通过系统汇总计算最终结果,但是前期需要班主任/辅导员 将自己班级学生的德育分、体育分录入系统,具体操作如下:

| 通知公告<br>《母色画题) 连云港师范部<br>《记断公告】 关于迅新系统部<br>《记断公告】 关于2021年秋 | 等专科学校本专科学生资助或革箭介<br>新生信息采集的公告<br>季学期新生开学报到的通知 | 更参»<br>2021-09-13 16:52:48<br>2021-09-06 16:07:29<br>2021-09-01 10:28:46 | 待办提醒<br>您目前没有需要处理的病办 |           |      |
|------------------------------------------------------------|-----------------------------------------------|--------------------------------------------------------------------------|----------------------|-----------|------|
| <br>基本信息                                                   | で<br>這紀处分                                     | <b>《</b><br>请假管理                                                         | <b>父</b><br>节假日离返校   | ⑦<br>杜保管理 | ▲    |
| <b>逆</b><br>评奖评优                                           | ☑ 图堆认定                                        | <mark>♀</mark><br>¥<br>助学金                                               | の<br>を<br>回 准計助      | 勤工助学      | 会議管理 |

1. 首先进入系统综合测评模块,如下:

2.进入综合测评模块后,点击测评管理模块(关联数据多,初次加载会有一点点慢),进入如下页面:

| <b>*管理</b><br>影分审核<br>3员评定 | 学年: 20 | 20-2021学    | 〕 → 学期: [1<br>][1] | 第二学期 🗸 🗸   | Q 学号,姓名,与 | "院,班级 查询         | 高级检索  | i i |      |       | i i   | 导入        | 导出 自        | 定义列  |
|----------------------------|--------|-------------|--------------------|------------|-----------|------------------|-------|-----|------|-------|-------|-----------|-------------|------|
|                            |        | 操作          | 姓名                 | 学号         | 学院        | 班级               | 总分    | 预警值 | 班级排名 | 智育基本分 | 德育基本分 | 加减分(日常考核) | 学年          | 学期   |
|                            |        | 查查          | 钟润北                | 1917043213 | 初等教育学院    | 19小学教育(3+2) (理)  | 57.04 | 0   | 1    | 95.07 | 0     | 0         | 2020-2021学年 | 第二学  |
|                            |        | 查看          | 毛思敏                | 1917073936 | 初等教育学院    | 19小学教育9班         | 54.81 | 0   | 1    | 91.35 | 0     | 0         | 2020-2021学年 | 第二学  |
|                            |        | 查查          | 王越                 | 1917043209 | 初等教育学院    | 19小学教育(3+2)(理)   | 54.54 | 0   | 2    | 90.9  | 0     | 0         | 2020-2021学年 | 第二学  |
|                            |        | 查看          | 庄惠宁                | 1917043214 | 初等教育学院    | 19小学教育(3+2) (理)  | 53.73 | 0   | 3    | 89.55 | 0     | 0         | 2020-2021学年 | 第二学  |
|                            |        | 查看          | 翟诗嘉                | 1917043114 | 初等教育学院    | 19小学教育(3+2)(文)   | 53.27 | 0   | 1    | 88.79 | 0     | 0         | 2020-2021学年 | 第二学  |
|                            |        | 查看          | 陈语涵                | 1917043101 | 初等教育学院    | 19小学教育(3+2)(文)   | 53.07 | 0   | 2    | 88.45 | 0     | 0         | 2020-2021学年 | 第二学  |
|                            |        | 查查          | 陈晨                 | 1917073901 | 初等教育学院    | 19小学教育9班         | 52.97 | 0   | 2    | 88.29 | 0     | 0         | 2020-2021学年 | 第二学  |
|                            |        | <u> 査</u> 看 | 杨燕                 | 1917073950 | 初等教育学院    | 19小学教育9班         | 52.8  | 0   | 3    | 88    | 0     | 0         | 2020-2021学年 | 第二学) |
|                            |        | 查看          | 管于瑶                | 1917043202 | 初等教育学院    | 19小学教育(3+2) (理)  | 52.76 | 0   | 4    | 87.94 | 0     | 0         | 2020-2021学年 | 第二学  |
|                            |        | 查看          | 匡婷婷                | 1917043204 | 初等教育学院    | 19小学教育 (3+2) (理) | 52.7  | 0   | 5    | 87.84 | 0     | 0         | 2020-2021学年 | 第二学) |

在此页面下可以查询到自己所带班级学生的综合测评情况,可以查询到具体的测评项目得分情况,点击详情按钮进入如下页面,在此登记学生的德育分:

| Same and a set of the set of the set of |          |       |         |  |
|----------------------------------------------------------------------------------------------------|----------|-------|---------|--|
| 总分:                                                                                                    | 57.04 专业 | F级排名: | 1 班级排名: |  |
|                                                                                                    |          |       |         |  |
| 2 = 德育测评结果明细                                                                                                    |          |       |         |  |
| 德育分:                                                                                                    |          |       |         |  |
| 项目                                                                                                    |          | 自评分   | 辅导员评分   |  |
| 1.政治态度                                                                                                    |          |       |         |  |
| 2.集体精神                                                                                                    |          |       |         |  |
| 3.思想作风,                                                                                                    |          |       |         |  |
| 4.品行修养                                                                                                    |          |       |         |  |
| 5.纪律意识                                                                                                    |          |       |         |  |
| 6.学习态度                                                                                                    |          |       |         |  |
| 7.生活作风                                                                                                    |          |       |         |  |
| 8.身心健康                                                                                                    |          |       |         |  |
| 9.劳动观念                                                                                                    |          |       |         |  |
| 10.文明宿舍                                                                                                    |          |       |         |  |

#### 在此登记学生的体育分:

| 学业成绩分:      |      |               |       |      | 95.07 |
|-------------|------|---------------|-------|------|-------|
| 成绩明细        |      |               |       |      |       |
| 学年          | 学期   | 课程            | 成绩    | 学分   | 课程性质  |
| 2020-2021学年 | 第二学期 | 初等数论与小学数学基础理论 | 98    | 2.5  | 必修    |
| 2020-2021学年 | 第二学期 | 大学生创业就业指导     | 99.4  | 1.5  | 必修    |
| 2020-2021学年 | 第二学期 | 大学英语4         | 98    | 3    | 必修    |
| 2020-2021学年 | 第二学期 | 小学班队管理        | 87    | 2    | 必修    |
| 2020-2021学年 | 第二学期 | 形势与政策教育_4     | 95.02 | 0.25 | 必修    |
| 2020-2021学年 | 第二学期 | 现代教育技术应用      | 93    | 1.5  | 必修    |
|             |      |               |       |      |       |
|             |      |               |       |      |       |
| ▲ 体育测评结果明细  |      |               |       |      |       |
| 体育素质评分:     |      |               |       |      | 0.0   |
|             |      |               |       |      |       |

3.在所有班主任/辅导员老师登记完得分后,系统会进行汇总计算,得到最终结果,在此页面可以查询,也可以打印相关的结果,操作如下,点击打印按钮,进入如下页面:

| 综合测评打印 |             |   |  |       |  |  |  |
|--------|-------------|---|--|-------|--|--|--|
| 学院年级班级 | 单击并选择       |   |  |       |  |  |  |
| 测评学年   | 2020-2021学年 | ~ |  |       |  |  |  |
| 测评学期   | 第二学期        | ~ |  |       |  |  |  |
|        |             |   |  | \$TED |  |  |  |

#### 点击选择班级会跳出如下页面,显示自己所带班级,此时点击选择想要打印

的班级:

| 学院年级班级 |             |   | 学院年级班级                               | × |
|--------|-------------|---|--------------------------------------|---|
| 测评学年   | 2020-2021学年 | ~ | - 19小学教育9班                           |   |
| 测评学期   | 第二学期        | ~ | □ 19小学教育(3+2)(理)<br>□ 19小学教育(3+2)(文) |   |
|        |             |   |                                      |   |
|        |             |   |                                      |   |
|        |             |   |                                      |   |
|        |             |   |                                      |   |

### 选择班级后,点击打印按钮,会进入如下页面:

#### ⊖打印 ⊖导出 ⊖生成PDF

#### 2020-2021学年 第二学期 初等教育学院 学生综合测评成绩汇总表

班级: 19小学教育 (3+2) (理)

班主任 (辅导员) 签字:

填表日期:

|            |     | 德育素  | 顺考评          |               | 本学期色科成绩               |               |       | 智育素          | 顺考评        |        | 体育素        | 顺考评       |               |      |              |       |      |                       |
|------------|-----|------|--------------|---------------|-----------------------|---------------|-------|--------------|------------|--------|------------|-----------|---------------|------|--------------|-------|------|-----------------------|
| 学号         | 姓名  | 德育总分 | 德育总分<br>的30% | 形势与政<br>策教育_4 | 初等数论<br>与小学数学<br>基础理论 | 大学生创<br>业就业指导 | 大学英语4 | 现代軟育<br>技术应用 | 小学班队<br>管理 | 智育总分   | 智育成绩<br>名次 | 智育平均<br>分 | 智育平均<br>分的60% | 体育总分 | 体育总分<br>的10% | 综合测评  | 总分名次 | 奖学金 <del>等</del><br>第 |
| 1917043213 | 钟润北 | 0    | 0.0          | 95.02         | 98                    | 99.4          | 98    | 93           | 87         | 570.42 | 1          | 95.07     | 57.042        | 0.0  | 0.0          | 57.04 | 1    |                       |
| 1917043209 | 王越  | 0    | 0.0          | 95.02         | 90                    | 97.4          | 92    | 92           | 79         | 545.42 | 2          | 90.9      | 54.54         | 0.0  | 0.0          | 54.54 | 2    |                       |
| 1917043214 | 庄惠宁 | 0    | 0.0          | 95.02         | 79                    | 99.3          | 93    | 92           | 79         | 537.32 | 3          | 89.55     | 53.73         | 0.0  | 0.0          | 53.73 | 3    |                       |
| 1917043202 | 管于瑶 | 0    | 0.0          | 95.02         | 90                    | 97.6          | 87    | 81           | 77         | 527.62 | 4          | 87.94     | 52.764        | 0.0  | 0.0          | 52.76 | 4    |                       |
| 1917043204 | 国鄉鄉 | 0    | 0.0          | 95.02         | 90                    | 83            | 91    | 86           | 82         | 527.02 | 5          | 87.84     | 52.704        | 0.0  | 0.0          | 52.7  | 5    |                       |
| 1917043215 | 卓雅  | 0    | 0.0          | 95.02         | 87                    | 87.4          | 92    | 77           | 81         | 519.42 | 6          | 86.57     | 51.942        | 0.0  | 0.0          | 51.94 | 6    |                       |
| 1917043208 | 王杨  | 0    | 0.0          | 95.02         | 78                    | 99.4          | 85    | 84           | 72         | 513.42 | 7          | 85.57     | 51.342        | 0.0  | 0.0          | 51.34 | 7    |                       |
| 1917043203 | 贾丽娟 | 0    | 0.0          | 95.02         | 90                    | 85            | 91    | 76           | 76         | 513.02 | 8          | 85.5      | 51.3          | 0.0  | 0.0          | 51.3  | 8    |                       |
| 1917043206 | 林雅欣 | 0    | 0.0          | 95.02         | 76                    | 98.8          | 88    | 79           | 76         | 512.82 | 9          | 85.47     | 51.282        | 0.0  | 0.0          | 51.28 | 9    |                       |
| 1917043211 | 拳子萤 | 0    | 0.0          | 95.02         | 82                    | 97.6          | 87    | 79           | 72         | 512.62 | 10         | 85.44     | 51.264        | 0.0  | 0.0          | 51.26 | 10   |                       |
| 1917043205 | 李明真 | 0    | 0.0          | 85.02         | 76                    | 96.9          | 89    | 80           | 75         | 501.92 | 11         | 83.65     | 50.19         | 0.0  | 0.0          | 50.19 | 11   |                       |
| 1917043201 | 曹欣怡 | 0    | 0.0          | 95.02         | 73                    | 84.5          | 90    | 79           | 70         | 491.52 | 12         | 81.92     | 49.152        | 0.0  | 0.0          | 49.15 | 12   |                       |

### 最后点击打印按钮就可以了。

# 二、违纪处分

违纪处分,本次违纪处分登记是需要快速录入上一学期的处分信息,交由学 院学工办主任统一操作,具体操作如下:

# 学院学工办主任

点击违纪处分模块,如下图:

| 》注:译件芜高等言科等数<br>Lianyungang Normal College             |                                                     |                                                                          |                      | 唐海玲 全            | ä v 🥌 😨 🕞 | 退出 |
|--------------------------------------------------------|-----------------------------------------------------|--------------------------------------------------------------------------|----------------------|------------------|-----------|----|
| 通知公告<br>【绿色通道 连元湖新范龄<br>【迎新公告】关于迎新系统<br>【迎新公告】关于2021年秋 | 等专科学校本专科学生资助或律简介<br>K生信息采集的公告<br>季学期K生开学K等的创始       | 更多»<br>2021-09-13 16:52-48<br>2021-09-06 16:07-29<br>2021-09-01 10-28-46 | 待办提醒<br>您目前设有需要处理的补办 |                  |           |    |
| ▲<br>基本信息                                              | <b>ビ</b><br>遠紀处分                                    | <b>《</b><br>请假管理                                                         | く<br>节假日周返校          | <b>③</b><br>社保管理 | 送<br>综合測评 |    |
| <b>使</b><br>评奖评优                                       | ●<br>一<br>一<br>一<br>一<br>一<br>一<br>一<br>一<br>一<br>一 | ਿੱ¥<br>助学金                                                               | €<br>●<br>困难补助       | <b>会</b><br>勤工助学 | €<br>贷款管理 |    |

进入违纪处分模块后,点击处分决定,进入如下页面:

| 上报                               | <b>处分明细</b> /处分决定 |    |      |    |    |    |      |      |        |
|----------------------------------|-------------------|----|------|----|----|----|------|------|--------|
| <del>双定</del><br><b>审核</b><br>审核 | Q 学号,姓名,处分文号      | 直询 | 高级检索 |    |    |    |      | ₽λ   | 2世 自定义 |
| Ě询<br>管理                         | 日禄作               | 学号 | 姓名   | 性别 | 学院 | 班级 | 处分日期 | 处分类型 | 处分文号   |
| 理                                |                   |    |      |    |    |    |      |      |        |
|                                  |                   |    |      |    |    |    |      |      |        |
|                                  |                   |    |      |    |    |    |      |      |        |
|                                  |                   |    |      |    |    |    |      |      |        |

然后新增处分,可以选择单个新增,也可以批量导入。

#### 1. 单个新增

点击页面上的处分决定按钮,如下图:

| 违纪处分         |         |        |    |      |      |    |    |      | 上唐   | 每玲【学院学工办主任】 🚽 🧇 |
|--------------|---------|--------|----|------|------|----|----|------|------|-----------------|
| 违纪上报         | 处分明细 /  | 处分决定   |    |      | 点击此处 |    |    |      |      |                 |
| 史方决定         | Q 学号,姓名 | 名.处分文号 | 查询 | 高级检索 | l,   |    |    |      |      |                 |
| 解除审核<br>处分查询 |         |        |    |      |      |    |    |      | 人母   | 导出 自定义列         |
| 权限管理         |         | 31mt   | 子号 | 虹名   | TEBI | 学院 | 知政 | 知道問題 | 处分类型 | 虹灯又号            |
|              |         |        |    |      |      |    |    |      |      |                 |
|              |         |        |    |      |      |    |    |      |      |                 |
|              |         |        |    |      |      |    |    |      |      |                 |
|              |         |        |    |      |      |    |    |      |      |                 |
|              |         |        |    |      |      |    |    |      |      |                 |

#### 进入如下页面后,点击新增按钮:

| 违纪上报 | 处分明细 / <b>处分决定</b> |      |      |                       |                |
|------|--------------------|------|------|-----------------------|----------------|
| 处分决定 |                    |      |      |                       |                |
| 申诉审核 |                    |      |      |                       | 新增             |
| 解除审核 | 操作                 | 应列   | 办公日期 | <b>协</b> 分文号          | <b>办</b> 分决定   |
| 处分查询 | ANTE               | 1373 |      |                       | A MARE         |
| 权限管理 |                    |      |      |                       |                |
|      |                    |      |      |                       |                |
|      |                    |      |      |                       |                |
|      |                    |      |      |                       |                |
|      |                    |      |      |                       |                |
|      |                    |      |      |                       |                |
|      |                    |      |      |                       |                |
|      |                    |      |      |                       |                |
|      |                    |      |      |                       |                |
|      |                    |      |      |                       |                |
|      |                    |      |      |                       |                |
|      |                    |      |      | 《上一页 1 下一页 ≥ 当前第 1 页。 | 每页 10 > 条, 共0条 |

进入如下页面,按图中文字描述操作:

| 处分日期:               | 单击并选择   |
|---------------------|---------|
| 处分文号:               | 请输入处分文型 |
| 文件标题:               | 请输入文件标题 |
| ·损稿人:               | 11709   |
| 校对人:                | 11709   |
| 印发份数:               | 请输入印发份表 |
| 承办单位:               | 请输入承办单位 |
|                     | 可不填写    |
| 处分决定(上传或清除完成后一定要保存) |         |

填写完成后点击保存按钮,这样就生成一条文号记录。生成文号记录后,需 要将处分的学生加入该文号处分信息中,点击管理按钮,如下图:

| 违纪处分                 |                    |                                        |                    |         | <b>』</b> 唐海玲【学院学工办主任】 🗸 🛸 |
|----------------------|--------------------|----------------------------------------|--------------------|---------|---------------------------|
| 违纪上报<br>处分决定<br>申诉审核 | 处分明细 / <b>处分决定</b> |                                        |                    |         | 新譜                        |
| 解除审核<br>处分查询<br>权限管理 | Hr<br>En sin       | 序列<br>1C988D917DAC485DBC392322E4331D51 | 处分日期<br>2021-09-27 | <u></u> | 处分决定                      |

### 进入如下页面,点击新增按钮:

| 新增 删除 |    |    |    |    |              | 150                    |
|-------|----|----|----|----|--------------|------------------------|
|       | 操作 | 学号 | 姓名 | 性别 | 学院           | 处分日期                   |
|       |    |    |    |    | 《上一页 1 下一页 » | 当前第 1 页, 每页 10 ✔条, 共0条 |
|       |    |    |    |    |              |                        |
|       |    |    |    |    |              |                        |
|       |    |    |    |    |              |                        |
|       |    |    |    |    |              |                        |
|       |    |    |    |    |              |                        |
|       |    |    |    |    |              |                        |
|       |    |    |    |    |              |                        |

点击新增按钮后进入如下页面,填写学生的处分信息:

| 个人信息     |             |   |            |        |       |          |         |     |
|----------|-------------|---|------------|--------|-------|----------|---------|-----|
| 学号:      | 请输入学号或者姓名并选 | 铎 | 姓名:        |        |       | 学院:      |         |     |
| 处分记录数: 0 |             |   |            |        |       |          |         |     |
| 违纪信息     |             |   |            |        |       |          |         |     |
| 违纪类型:    |             |   | 请选择 ~      | *违纪日期: |       |          | 单击并选择   |     |
| *违纪情况描述: |             |   |            |        |       |          |         |     |
| 同時の日本    |             |   |            |        |       |          |         |     |
| 处分信息     |             |   |            |        |       |          |         |     |
| *处分类型:   | 请选择         | ~ | *处分学年:     |        | 请选择 > | *处分学期:   | 请选择     | . ~ |
| 处分日期:    | 单击并选择       |   | *察看期 (月) : |        | 请选择 > | *察看截止日期: | 单击并选择   |     |
| 处分文号:    |             |   |            |        |       |          | 学工处【发】1 | 101 |
| 小公百日,    |             |   |            |        |       |          |         |     |

填写完成后点击保存按钮即可。以上就是单个新增的完整过程。

#### 2.批量导入

点击下图所示的导入按钮:

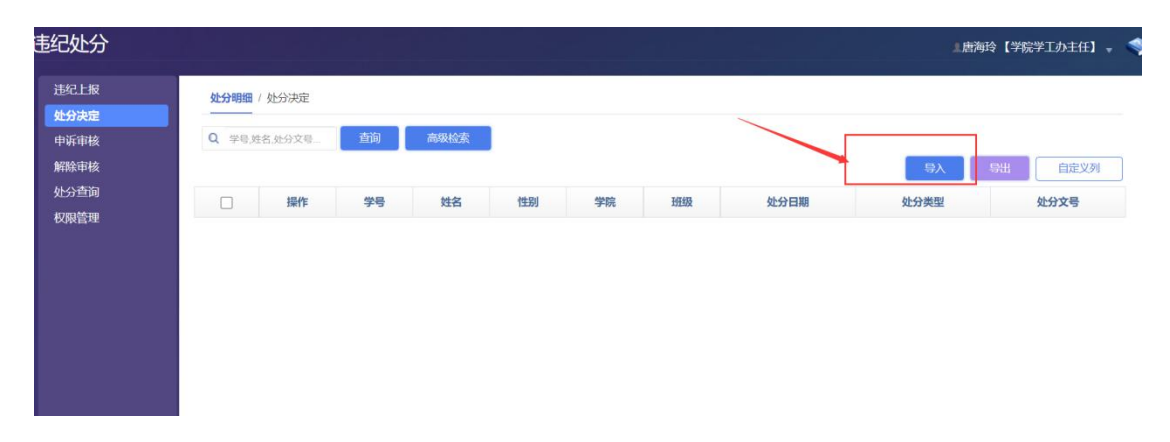

#### 进入如下页面:

| 违纪处分                 |                   |                                             |   | 」唐海        | 玲【学院学工办主任】 🗸 📢  |
|----------------------|-------------------|---------------------------------------------|---|------------|-----------------|
| 违纪上报                 | <b>处分明细</b> /处分决定 |                                             |   |            |                 |
| 中诉审核                 | Q、学号.姓名.处分文号      |                                             |   |            |                 |
| 解除审核<br>处分查询<br>权限管理 | 日 操作 学号 姓名        | 导入数据                                        | ⊗ | 与入<br>处分类型 | 导出 自定义列<br>处分文号 |
|                      |                   | 选择文件 未选择文件<br><b>导入 下载模板</b><br>仅允许使用模图文件导入 |   |            |                 |
|                      |                   |                                             |   |            |                 |

点击下载模板按钮,下载导入模板,打开导入模板,按模板的字段内容填写 信息,放入信息前一定要阅读最上方的导入要求说明,按要求操作:

| <ul> <li>玉纪处分导入模板:</li> <li>、不能在该Excel表明</li> <li>、如果数据的标题在</li> <li>、如果数据200,</li> <li>、如果数据是日期回</li> <li>、导入数据是上期调</li> <li>、 添加数据前、请券</li> </ul> | 料白表示必須<br>中対美別进行増加、删除或修<br>E字典页中、则填写的值只能<br>则表示此列只能填数值<br>数却间、则只能输入10位日期<br>行开始、建议直接在此模板」<br>に把断有魚示格都没成支本 | 改<br>来自字典<br>格式,如2018-10-10<br>添加使用 |           |            |       |                |      |        |
|----------------------------------------------------------------------------------------------------|----------------------------------------------------------------------------------------------------|-------------------------------------|-----------|------------|-------|----------------|------|--------|
| ***                                                                                                    | 姓名                                                                                                    | * <u>*</u>                          | 班级        | 你分日期       | 办分类型  | 你分文是           | 违纪类型 | 违纪情况描述 |
| 201805001                                                                                                    | <b>张</b> 三                                                                                                | 初等教育学院                              | 18/小学教育1班 | 2020-01-01 | 警告    | 经留学 [2016] 24号 | 盗窃   |        |
| 201805001                                                                                                    |                                                                                                    | 体育学院                                | 18小学教育2班  | 2020-01-01 | 严重整告  | 经留学 [2016] 24号 | 酸酒   |        |
|                                                                                                    |                                                                                                    |                                     |           |            |       |                |      |        |
|                                                                                                    |                                                                                                    |                                     |           |            |       |                |      |        |
| 数据 字                                                                                                    | 典  ⊕                                                                                                    |                                     |           |            | E (4) |                |      | Þ      |

放入数据后,点击选择文件,将整理好的导入模板选择号,点击导入按钮即

可:

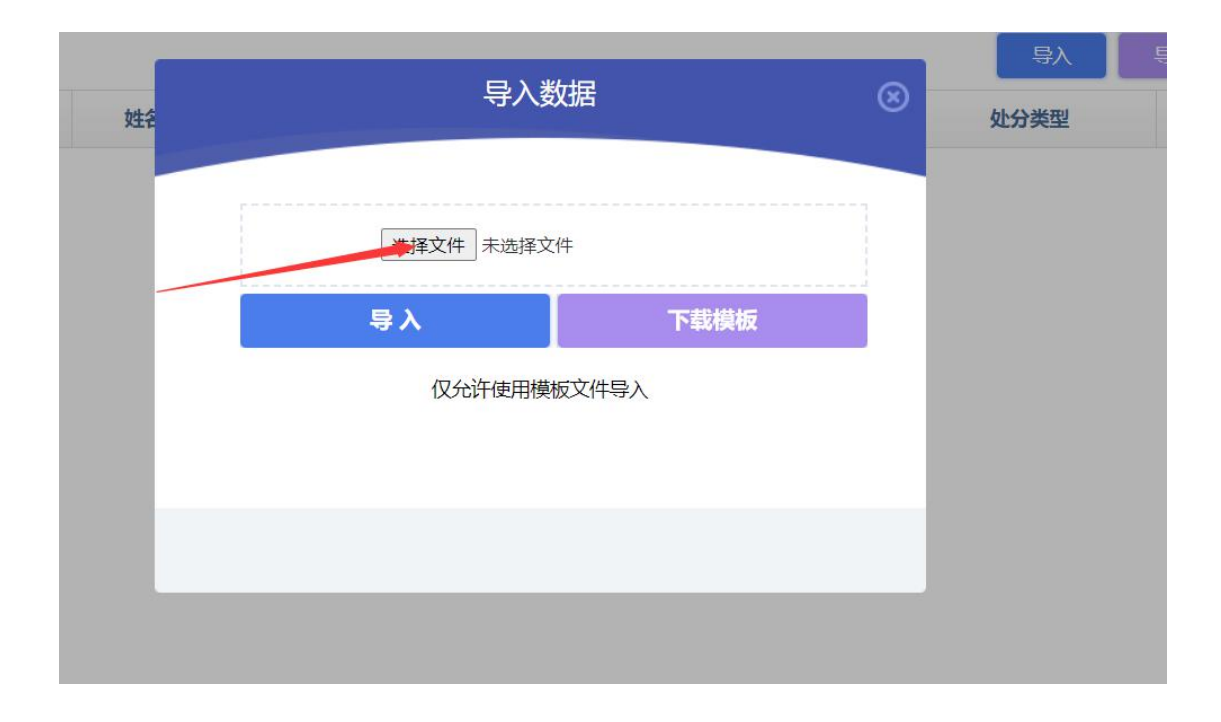

# 三、评奖评优

请班主任/辅导员务必先完成综合测评和违纪处分信息录入,再进行评奖评 优,流程顺序不能颠倒。

评奖评优的评定顺序为①优秀奖学金——②单项奖学金——③优秀学生干部——④三好学生。其中优秀学生干部和三好学生评定,今年需人工审核学生是 否满足评定条件,并在系统内提名。评奖评优具体操作如下:

## 1.班主任/辅导员

#### 首先点击评奖评优模块:

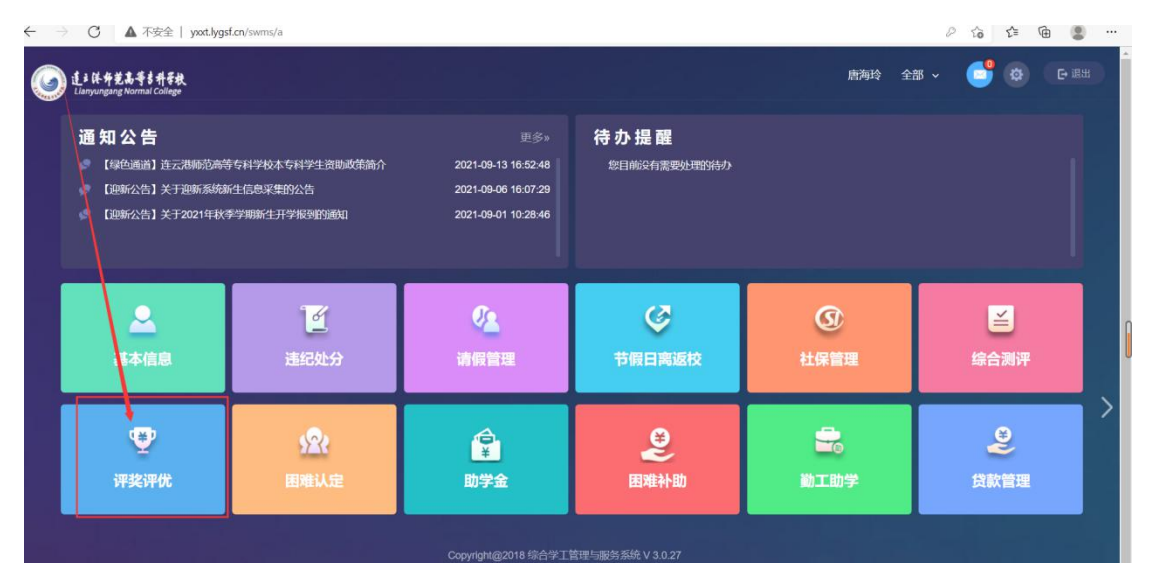

进入评价评优后,点击资格名单进入如下页面:

| 个人奖评定<br>集体奖申请<br>莽奖公示 | 奖项 科技创新奖<br>批量提名 | → 等级: | 不分等级 >     | 未申请批次: 202 | 1奖学金 > 已申请批次 | 请选择 > | Q 学号,姓名,奖项 |      | 高级检测      | <u>ب</u> | 导出   | 自定义列  |
|------------------------|------------------|-------|------------|------------|--------------|-------|------------|------|-----------|----------|------|-------|
| 资格名单                   |                  | 操作    | 学号         | 姓名         | 学院           | 等级名称  | 奖项名称       | 年级   | 班级        | 性别       | 已评等级 | 测评班级排 |
|                        |                  | 谨慎    | 1917073C01 | 普雪平        | 初等教育学院       | 不分等级  | 科技创新奖      | 2019 | 19小学教育12班 | 女        |      |       |
|                        |                  | 详情    | 1917073C02 | 陈虹秀        | 初等教育学院       | 不分等级  | 科技创新奖      | 2019 | 19小学教育12班 | 女        |      |       |
|                        |                  | 详信    | 1917073C03 | 陈秀娟        | 初等教育学院       | 不分等级  | 科技创新奖      | 2019 | 19小学教育12班 | 女        |      |       |
|                        |                  | 详情    | 1917073C04 | 陈玉芳        | 初等教育学院       | 不分等级  | 科技创新奖      | 2019 | 19小学教育12班 | 女        |      |       |
|                        |                  | 详情    | 1917073C05 | 程春燕        | 初等教育学院       | 不分等级  | 科技创新奖      | 2019 | 19小学教育12班 | 女        |      |       |
|                        |                  | 详情    | 1917073C06 | 淡新妓        | 初等教育学院       | 不分等级  | 科技创新奖      | 2019 | 19小学教育12班 | 女        |      |       |
|                        |                  | 谨慎    | 1917073C07 | 邓晓雯        | 初等教育学院       | 不分等级  | 科技创新奖      | 2019 | 19小学教育12班 | 女        |      |       |
|                        |                  | 详情    | 1917073C08 | 冯留欢        | 初等教育学院       | 不分等级  | 科技创新奖      | 2019 | 19小学教育12班 | 女        |      |       |
|                        |                  | 详情    | 1917073C09 | 付蕊楠        | 初等教育学院       | 不分等级  | 科技创新奖      | 2019 | 19小学教育12班 | 女        |      |       |
|                        |                  | 详情    | 1917073C10 | 高世珍        | 初等教育学院       | 不分等级  | 科技创新奖      | 2019 | 19小学教育12班 | 女        |      |       |

此时班主任/辅导员可以看到自己所带班级根据一些可量化的标准(成绩是 否达标、是否有处分等)生成的初步的资格名单。这时候需要将符合资格的一部 分初选名单加入到审核流程中去,操作如下:

点击上方的奖项、等级和未申请批次,得到该批次下奖项等级下的资格名单, 然后勾选完全符合资格的学生(记住一定要勾选),然后点击批量提 名按钮,操作如下图:

| 17人关讦止 #################################### | 奖项:科技创新 | & > 等级     | 不分等级 🗸 🖌   | 未申请批次: 202 | 12学会 > 已申请批次 | 请选择 > | Q 学号,姓名,奖项 | 山 首ì | 高级检       | 索  |      |        |
|---------------------------------------------|---------|------------|------------|------------|--------------|-------|------------|------|-----------|----|------|--------|
| 来华公元                                        | 批量提名    | -          |            | 2、点击批量     | 是名按钮         |       |            |      |           |    | 导出   | 自定义列   |
| 资格名单                                        |         | 操作         | 学号         | 姓名         | 学院           | 等级名称  | 奖项名称       | 年级   | 班级        | 性别 | 已评等级 | 测评班级排名 |
|                                             |         | 送債         | 1917073C01 | 管雪平        | 初等教育学院       | 不分等级  | 科技创新奖      | 2019 | 19小学教育12班 | 女  |      | 10     |
|                                             |         | <u> 洋債</u> | 1917073C02 | 陈虹秀        | 初等教育学院       | 不分等级  | 科技创新奖      | 2019 | 19小学教育12班 | 女  |      | 30     |
|                                             |         | 送债         | 1917073C03 | 陈秀娟        | 初等教育学院       | 不分等级  | 科技创新奖      | 2019 | 19小学教育12班 | 女  |      | 20     |
|                                             |         | 1215       | 1917073C04 | 陈玉芳        | 初等教育学院       | 不分等级  | 科技创新奖      | 2019 | 19小学教育12班 | 女  |      | 41     |
|                                             |         | 连情         | 1917073C05 | 程春燕        | 初等教育学院       | 不分等级  | 科技创新奖      | 2019 | 19小学教育12班 | 女  |      | 7      |
|                                             |         | 逆情         | 1917073C06 | 淡新妓、勾选     | 学生的等教育学院     | 不分等级  | 科技创新奖      | 2019 | 19小学教育12班 | 女  |      | 5      |
|                                             |         | 连续         | 1917073C07 | 邓晓雯        | 初等教育学院       | 不分等级  | 科技创新奖      | 2019 | 19小学教育12班 | 女  |      | 24     |
|                                             |         | 送債         | 1917073C08 | 冯留欢        | 初等教育学院       | 不分等级  | 科技创新奖      | 2019 | 19小学教育12班 | 女  |      | 40     |
|                                             |         | 连债         | 1917073C09 | 付蕊楠        | 初等教育学院       | 不分等级  | 科技创新奖      | 2019 | 19小学教育12班 | 女  |      | 35     |
|                                             |         | 逆情         | 1917073C10 | 高世珍        | 初等教育学院       | 不分等级  | 科技创新奖      | 2019 | 19小学教育12班 | 女  |      | 44     |

点击按钮后会出现以下弹框,点击确定即可:

|          |    |            |                |                 |           |       |      |           | _  |      |     |
|----------|----|------------|----------------|-----------------|-----------|-------|------|-----------|----|------|-----|
| 批量提名     |    |            |                |                 |           |       |      |           |    | 导出   | 武自  |
|          | 操作 | 学号         | 姓名             | 学院              | 等级名称      | 奖项名称  | 年级   | 班级        | 性别 | 已评等级 | 测评时 |
|          | 详情 | 1917073C01 | 曾雪平            | 初等教育学院          | 不分等级      | 科技创新奖 | 2019 | 19小学教育12班 | 女  |      |     |
| <b>V</b> | 详情 | 1917073C02 | 陈虹秀            | 初等教育学院          | 不分等级      | 科技创新奖 | 2019 | 19小学教育12班 | 女  |      |     |
|          | 详情 | 1917073C03 |                | 系统提示            | ×         | 科技创新奖 | 2019 | 19小学教育12班 | 女  |      |     |
|          | 详情 | 1917073C04 | (2) 当前公<br>否继续 | 勾选数据全部提名至<br>卖? | l未申请批次? 是 | 科技创新奖 | 2019 | 19小学教育12班 | 女  |      |     |
|          | 详情 | 1917073C05 |                |                 | 确定 取消     | 科技创新奖 | 2019 | 19小学教育12班 | 女  |      |     |
|          | 详情 | 1917073C06 | 淡新姣            | 初等教育学院          | 不分等级      | 科技创新奖 | 2019 | 19小学教育12班 | 女  |      |     |
|          | 详情 | 1917073C07 | 邓晓雯            | 初等教育学院          | 不分等级      | 科技创新奖 | 2019 | 19小学教育12班 | 女  |      |     |
|          | 详情 | 1917073C08 | 冯留欢            | 初等教育学院          | 不分等级      | 科技创新奖 | 2019 | 19小学教育12班 | 女  |      |     |
|          | 详情 | 1917073C09 | 付蕊楠            | 初等教育学院          | 不分等级      | 科技创新奖 | 2019 | 19小学教育12班 | 女  |      |     |

#### 然后会出现以下页面,点击提名按钮即可:

| 批量提名 |           |            |      |             |              |       |           |           |    | 导出   | 自定义列   |
|------|-----------|------------|------|-------------|--------------|-------|-----------|-----------|----|------|--------|
|      | 操作        | 学号         | 姓名   | 学院          | 等级名称         | 奖项名称  | 年级        | 班级        | 性别 | 已评等级 | 测评班级排名 |
|      | 详情        | 1917073C01 |      |             | 批量提名         |       | $\otimes$ | 19小学教育12班 | 女  |      | 1      |
|      | 详情        | 1917073C02 |      |             |              | _     |           | 19小学教育12班 | 女  |      | 3      |
|      | 详情        | 1917073C03 | 提    | 名至: 待班级审    | 核            | ~     |           | 19小学教育12班 | 女  |      | 2      |
|      | <u>详情</u> | 1917073C04 | 超出名额 | 处理:<br>📝 按漆 | <b>加顺序执行</b> |       |           | 19小学教育12班 | 女  |      | 4      |
|      | 详情        | 1917073C05 |      |             |              |       |           | 19小学教育12班 | 女  |      |        |
|      | 详情        | 1917073C06 |      |             | 提名           |       |           | 19小学教育12班 | 女  |      | 1      |
|      | <u> </u>  | 1917073C07 |      |             |              |       |           | 19小学教育12班 | 女  |      | 24     |
|      | 连值        | 1917073C08 |      |             |              |       |           | 19小学教育12班 | 女  |      | 4      |
|      | <u> </u>  | 1917073C09 |      |             |              |       |           | 19小学教育12班 | 女  |      | 3      |
|      | 详情        | 1917073C10 | 高世珍  | 初等教育学院      | 不分等级         | 科技创新奖 | 2019      | 19小学教育12班 | 女  |      | 4      |

这样名单就会进入审核流程中。进入审核流程后,班主任/辅导员需要点击 个人奖评定模块,如下页面:

| rie<br>请<br>、 | 奖I<br>审相 | 1: 请选择<br><b>亥状态:</b> | 全部         | <ul> <li>等級: 请送</li> <li>待班级审核</li> </ul> | i择  | <ul> <li>Q 学</li> <li>持学院审核</li> </ul> | 号,姓名,等级<br>待学校审核 | i<br>i 通过 | 查询<br>不通过 | 高級<br><u>1</u> 申課 | 及检索<br>I未提交 |        |      |      | _          |                    |      |
|---------------|----------|-----------------------|------------|-------------------------------------------|-----|----------------------------------------|------------------|-----------|-----------|-------------------|-------------|--------|------|------|------------|--------------------|------|
| 1             |          | 统计                    | <b>#</b>   | 请表打印                                      | j   |                                        |                  |           |           |                   |             |        |      |      | <u></u> 导, | 入 导出               | 自定义  |
|               |          | 操                     | ľF         | 学号                                        | 姓名  | 评定学年                                   | 评定学期             | 奖项        | 评定等级      | 申请等级              | 实际金额        | 学院     | 现在年级 | 专业   | 班级         | 身份证                | 审核状态 |
|               |          | 查看详情                  | <u>申请表</u> | 1917073C01                                | 曾雪平 | 2020-2021学年                            | 第二学期             | 学习进步奖     | 不分等级      | 不分等级              | 100.0       | 初等教育学院 | 2019 | 小学教育 | 19小学教育12班  | 510902200204044581 | 待学院审 |
|               |          | 查看详情                  | 申请表        | 1917073C02                                | 陈虹秀 | 2020-2021学年                            | 第二学期             | 学习进步奖     | 不分等级      | 不分等级              | 100.0       | 初等教育学院 | 2019 | 小学教育 | 19小学教育12班  | 450923200111230305 | 待学院审 |
|               |          | 查看详情                  | 申请表        | 1917073C03                                | 陈秀娟 | 2020-2021学年                            | 第二学期             | 学习进步奖     | 不分等级      | 不分等级              | 100.0       | 初等教育学院 | 2019 | 小学教育 | 19小学教育12班  | 520202199701189261 | 待学院审 |
| L             |          | 查看详情                  | 申请麦        | 1917073C04                                | 陈玉芳 | 2020-2021学年                            | 第二学期             | 学习进步奖     | 不分等级      | 不分等级              | 100.0       | 初等教育学院 | 2019 | 小学教育 | 19小学教育12班  | 632124199909113629 | 待学院审 |

班主任/辅导员可以查看自己提交的学生名单,如果提交名单有问题,可以 点击查看详情按钮,进入如下页面:

| 文字初进步奖         申请等级:         不分等级、         评定等级:         不分等级、         评定等级:         不分等级、         评定等级:         不分等级         评定等级:         不分等级、         评定等级:         不分等级、         评定等级:         不分等级、         评定等级:         不分等级、         评定等级:         印合          研究等级         评定等级:         研究等级:         件算数:         不分等级、         許能数:         (************************************                                                                                                    | 入了业间心  |             |                |    |                                                   |            |           |
|----------------------------------------------------------------------------------------------------|--------|-------------|----------------|----|---------------------------------------------------|------------|-----------|
| Cartain         Field and Field and Field a | 2种夕称·  | 学习进步奖       | 由诰签纲·          |    | 不分等级 🗸                                            | 评定签细·      | 不分等级      |
| 加速中止         加速中止         加速中止         100.0         100.0         100.0         100.0         100.0         100.0         100.0         100.0         100.0         100.0         100.0         100.0         100.0         100.0         100.0         100.0         100.0         100.0         100.0         100.0         100.0         100.0         100.0         100.0         100.0         100.0         100.0         100.0         100.0         100.0         100.0         100.0         100.0         100.0         100.0         100.0         100.0         100.0         100.0         100.0         100.0         100.0         100.0         100.0         100.0         100.0         100.0         100.0         100.0         100.0         100.0         100.0         100.0         100.0         100.0         100.0         100.0         100.0         100.0         100.0         100.0         100.0         100.0         100.0         100.0         100.0         100.0         100.0         100.0         100.0         100.0         100.0         100.0         100.0         100.0         100.0         100.0         100.0         100.0         100.0         100.0         100.0         100.0         100.0         100.0         1                                                                                                    | 要完学在·  | 2020-2021学年 | 平府守政.<br>運定受明· |    | 第二章 ○ ○ 第二章 ○ ○ ○ ○ ○ ○ ○ ○ ○ ○ ○ ○ ○ ○ ○ ○ ○ ○ ○ | 审核相本.      | 行が事業      |
| Parameter         Parameter           計:                                                                                                    | "你你会额· | 100.0       | 中尼子前·<br>实际全额· |    | 100.0                                             | 4-1X-1/10- | 19.5 64.1 |
| 11.2.<br>ま: 申请陈述<br>11%入详细内容,不要超过200字                                                                                                    | F2X血酸. | 100.0       | 关时 重 版         |    | 100.0                                             |            |           |
| ▲ 申請時送 输入详细内容,不要超过200字…                                                                                                    | 注:     |             |                |    |                                                   |            |           |
| ▲ 申请陈述                                                                                                    |        |             |                |    |                                                   |            |           |
| \$输入详细内容,不要超过200字                                                                                                    | 2 申请陈述 |             |                |    |                                                   |            |           |
|                                                                                                    |        |             |                |    |                                                   |            |           |
|                                                                                                    |        |             |                | 松回 | 5 D                                               |            |           |
| 横向していたの                                                                                                    |        |             |                |    |                                                   |            |           |
| 一                                                                                                    | 甘ウ会老信自 |             |                |    |                                                   |            |           |

可点击撤回按钮,该学生状态回到待班级审核流程下面,学院负责人就无法 审核该数据了。

# 2.学院书记/副书记

点击进入个人奖评定功能,如下页面:

| 评奖评优                          |                        |                |                   |                |                               |           |           |            |             |        |      |      |            | 1. 臧蕾【党总支]         | 副书记】 🚽 |        |
|-------------------------------|------------------------|----------------|-------------------|----------------|-------------------------------|-----------|-----------|------------|-------------|--------|------|------|------------|--------------------|--------|--------|
| <b>个人奖评定</b><br>集体奖评定<br>学院分配 | 奖项 ii<br>审核状态          | 请选择 、<br>5: 全部 | → 等级 请选择<br>待班级审核 | ✓ Q き<br>待学院审核 | <sup>2</sup> 号,姓名,等级<br>待学校审核 | )<br>[ 通过 | 查询<br>不通过 | 高談<br>: 申請 | 双检索<br>I未提交 |        |      |      | _          |                    |        |        |
| 获奖公示<br>资格名单                  |                        | 过 不通           |                   | 2 这个i          | 液<br>(変定学期                    | 統計        | 申请表       | 由法院初       | 退回          | 学院     | 现在年级 | 专业   | 5)<br>HIII | 自俗证                | 自定义列   | 100.00 |
|                               | <ul> <li>直着</li> </ul> | 1941F          | 1917073C01 @      | 雪平 2020-2021学  | 年 第二学期                        | 学习进步奖     | 不分等级      | 不分等级       | 100.0       | 初等教育学院 | 2019 | 小学教育 | 19小学教育12班  | 510902200204044581 | 待学院审核  | 满足     |
|                               | 查看                     | 新建造 申请表        | 1917073C02        | 虹秀 2020-2021学  | 年 第二学期                        | 学习进步奖     | 不分等级      | 不分等级       | 100.0       | 初等教育学院 | 2019 | 小学教育 | 19小学教育12班  | 450923200111230305 | 待学院审核  | 满足     |
|                               | 立者                     | 前洋橋 用清表        | 1917073C03        | 秀娟 2020-2021学  | ∓ 第二学期                        | 学习进步奖     | 不分等级      | 不分等级       | 100.0       | 初等教育学院 | 2019 | 小学教育 | 19小学教育12班  | 520202199701189261 | 待学院审核  | 满足     |
|                               | □ 直看                   | 話送情 申请表        | 1917073C04 B      | 玉芳 2020-2021学  | 羊 第二学期                        | 学习进步奖     | 不分等级      | 不分等级       | 100.0       | 初等教育学院 | 2019 | 小学教育 | 19小学教育12班  | 632124199909113629 | 待学院审核  | 满足     |
|                               |                        |                |                   |                |                               |           |           |            |             |        |      |      |            |                    |        |        |

可以看到班主任/辅导员提名过来的名单,书记/副书记需要审核提交过来的数据,审核分为批量审核和单个审核:

#### 1. 批量审核

批量审核,首先勾选需要审核的学生数据,然后点击通过或不通过按钮,如 下图所示:

| 评奖评优                                  |          |               |       |                       |     |                                                     |                  |                 |                          |                            |                   |        |       |      |           | 1.臧蕾【党总支;          | 副书记】, | -  |
|---------------------------------------|----------|---------------|-------|-----------------------|-----|-----------------------------------------------------|------------------|-----------------|--------------------------|----------------------------|-------------------|--------|-------|------|-----------|--------------------|-------|----|
| <b>个人奖评定</b><br>集体奖评定<br>学院分配<br>获奖公示 | 奖琐<br>审核 | <sup>1:</sup> | 全部    | 等级: 请送<br>待班级审核<br>前过 | 揮   | <ul> <li>Q 学</li> <li>学院审核</li> <li>逐个审核</li> </ul> | 号,姓名,等级<br>待学校审核 | ٤<br>ξ 通过<br>统计 | <u>古</u> 询<br>不通3<br>申请录 | 1 (11)<br>1 (11)<br>1 (11) | 政检索<br>1末提交<br>退回 |        | 击通过不过 | 甬过按钮 | 导         | 「空田」               | 自定义列  |    |
| 资格名单                                  |          | 操             | 作     | 学号                    | 姓名  | 评定学年                                                | 评定学期             | 奖项              | 评定等级                     | 申请等级                       | 实际金额              | 学院     | 现在年级  | 专业   | 班级        | 身份证                | 审核状态  | 评说 |
|                                       |          | 查看详情          | 申请表   | 1917073C01            | 曾雪平 | 2020-2021学年                                         | 第二学期             | 学习进步奖           | 不分等级                     | 不分等级                       | 100.0             | 初等教育学院 | 2019  | 小学教育 | 19小学教育12班 | 510902200204044581 | 待学院审核 | 满足 |
|                                       |          | 查看详情          | 申请表   | 1917073C02            | 陈虹秀 | 2020-2021学年                                         | 第二学期             | 学习进步奖           | 不分等级                     | 不分等级                       | 100.0             | 初等教育学院 | 2019  | 小学教育 | 19小学教育12班 | 450923200111230305 | 待学院审核 | 满足 |
|                                       |          | 白石水市          | 申请表   | 1917073C03            | 陈秀娟 | 2020-2021学年                                         | 第二学期             | 学习进步奖           | 不分等级                     | 不分等级                       | 100.0             | 初等教育学院 | 2019  | 小学教育 | 19小学教育12班 | 520202199701189261 | 待学院审核 | 满足 |
|                                       |          | 查看详情          | #18.2 |                       | 陈玉芳 |                                                     | 第二学期             |                 | 不分等级                     | 不分等级                       | 100.0             | 初等教育学院 |       | 小学教育 | 19小学教育12班 | 632124199909113629 | 待学院审核 | 满足 |
|                                       |          |               |       |                       |     | 1、勾选需要                                              | 审核的数             | 据               |                          |                            |                   |        |       |      |           |                    |       |    |

然后数据就进入下一审核流程中,即待学校审核流程。

#### 2. 单个审核

单个审核时,点击查看详情按钮

| 奖种名称:            | 学习进步奖       | 申请等级: | 不分等级 🗸 | 评定等级: | 不分等级 🗸 |
|------------------|-------------|-------|--------|-------|--------|
| 评定学年:            | 2020-2021学年 | 评定学期: | 第二学期   | 审核状态: | 待学院审核  |
| 等级金额:            | 100.0       | 实际金额: | 100.0  |       |        |
| 备注:              |             |       |        |       |        |
| ▲ 申请陈述           |             |       |        |       |        |
| 请输入详细内容,不要超过200字 |             |       |        |       |        |
|                  | 保存          | 通过    | 不通过 退回 | 返回    |        |

其它参考信息

可以针对填写的内容,点击通过或不通过按钮审核。审核通过的数据,点击 审核状态的待学校审核,就可以看见自己审核通过的数据。

#### 3. 撤回

针对自己审核过的数据,如果后悔,可以找到审核过的数据,点击审核状态 中的待学校审核,找到自己需要反悔的数据:

| 评奖评优                                  |        |                          |     |                           |            |                |                  |       |           |      |             |        |      |      |           | 』臧蕾【党总支            | 副书记】 - |      |
|---------------------------------------|--------|--------------------------|-----|---------------------------|------------|----------------|------------------|-------|-----------|------|-------------|--------|------|------|-----------|--------------------|--------|------|
| <b>个人奖评定</b><br>集体奖评定<br>学院分配<br>获奖公示 | 攻<br>神 | 頃<br><b>) ) )</b><br>病法择 | 全部  | ✓ 等级: 请送<br>待班级审核<br>请表打印 | 5)¥<br>E f | ◇ Q 学<br>持学院車核 | 号,姓名,等级<br>待学校审核 | 通过    | 查询<br>不通知 | 高校   | 财俭索<br>F末提交 |        |      |      | Ę,        | 等出                 | 自定义列   | I.   |
| 资格名单                                  |        | 操                        | 作   | 学号                        | 姓名         | 评定学年           | 评定学期             | 奖项    | 评定等级      | 申请等级 | 实际金额        | 学院     | 现在年级 | 专业   | 班级        | 身份证                | 审核状态   | 评说   |
|                                       |        | 直看详情                     | 申请表 | 1917073C01                | 曾雪平        | 2020-2021学年    | 第二学期             | 学习进步奖 | 不分等级      | 不分等级 | 100.0       | 初等教育学院 | 2019 | 小学教育 | 19小学教育12班 | 510902200204044581 | 待学校审核  | 、 满足 |
|                                       |        |                          |     |                           |            |                |                  |       |           |      |             |        |      |      |           |                    |        |      |
|                                       |        |                          |     |                           |            |                |                  |       |           |      |             |        |      |      |           |                    |        |      |

## 点击查看详情按钮,进入如下页面:

| 守坂五侯.            | 100.0 | 6防血酸。 100.0 |  |
|------------------|-------|-------------|--|
| 备注:              |       |             |  |
| ▲ 申请陈述           |       |             |  |
| 请输入详细内容,不要超过200字 |       |             |  |
|                  |       |             |  |
|                  |       |             |  |
|                  |       |             |  |
|                  |       |             |  |
|                  |       |             |  |
|                  |       | 撤回返回        |  |
| 甘ウ会老信白           |       |             |  |

点击撤回按钮,数据就回到待学院审核状态下,校级管理人员就无法审核。